# Cisco CMS(Meeting Server) 데이터베이스 클러 스터 및 클러스터 해제

# 목차

<u>소개</u> <u>사전 요구 사항</u> <u>요구 사항</u> <u>사용되는 구성 요소</u> <u>구성</u> 데이터베이스 클러스터 제거 데이터베이스 클러스터 다음을 확인합니다. 문제 해결

### 소개

이 문서에서는 인증서 구성 및 인증서 변경 후 데이터베이스를 다시 클러스터하기 위해 Cisco CMS(Meeting Server) 데이터베이스를 해체하는 방법에 대해 설명합니다.

# 사전 요구 사항

### 요구 사항

다음 주제에 대한 지식을 보유하고 있으면 유용합니다.

- CMS 기본 구성
- 데이터베이스 클러스터

### 사용되는 구성 요소

이 문서는 특정 소프트웨어 및 하드웨어 버전으로 한정되지 않습니다.

이 문서의 정보는 특정 랩 환경의 디바이스를 토대로 작성되었습니다.이 문서에 사용된 모든 디바 이스는 초기화된(기본) 컨피그레이션으로 시작되었습니다.네트워크가 작동 중인 경우 모든 명령의 잠재적인 영향을 이해해야 합니다.

### 구성

### 데이터베이스 클러스터 제거

1단계. 데이터베이스 클러스터의 각 서버를 백업합니다.

2단계. 클러스터의 각 CMS 서버에 대한 CLI 세션을 엽니다.

**3단계**. CMS 컨피그레이션을 백업하려면 **백업 스냅샷 name\_of\_backup** 명령을 실행합니다. **4단계**. 각 CMS 서버에서 WinSCP(Windows Secure Copy) 세션을 열고 PC에 생성된 백업을 저장 합니다.확장명이 .bak 및 .json인 두 개가 있어야 합니다. **5단계**. CLI에서 명령 데이터베이스 클러스터 상태를 실행합니다.데이터베이스 마스터를 확인해야 합니다.

6단계. 슬레이브 중 하나를 먼저 선택하고 해당 서버에 대한 CLI 연결을 엽니다. 7단계. 슬레이브에 연결되면 이미지에 표시된 대로 데이터베이스 클러스터 제거 명령을 실행하고 프로세스가 완료될 때까지 기다립니다.

| cmsCore2> database cl | ister status                              |
|-----------------------|-------------------------------------------|
| Status                | : Disabling (Started 25 seconds ago)      |
| Nodes:                |                                           |
| Node in use           | : None                                    |
| Interface             | : a                                       |
| Certificates          |                                           |
| Server Key            | : dataserver.key                          |
| Server Certificate    | : dataserver.cer                          |
| Client Key            | : dbclient.key                            |
| Client Certificate    | : dbclient.cer                            |
| CA Certificate        | : root.cer                                |
| Last command          | : 'database cluster remove' (In Progress) |

8단계. 프로세스가 완료되었는지 확인하려면 명령 데이터베이스 클러스터 상태를 실행하고 이미지 에 표시된 대로 데이터베이스 클러스터 제거 명령이 성공 여부를 확인합니다.

| cmsCore2> database cluster | status                              |
|----------------------------|-------------------------------------|
| Status :                   | Disabled                            |
| Node in use :              | None                                |
| Interface :                | a                                   |
|                            |                                     |
| Certificates               |                                     |
| Server Key :               | dataserver.key                      |
| Server Certificate :       | dataserver.cer                      |
| Client Key :               | dbclient.key                        |
| Client Certificate :       | dbclient.cer                        |
| CA Certificate :           | root.cer                            |
| Last command :             | 'database cluster remove' (Success) |

9단계. 데이터베이스 클러스터의 모든 CMS 슬레이브에서 동일한 절차를 수행합니다. 10단계. 데이터베이스 클러스터의 유일한 노드가 마스터이면 마스터에 대한 CLI를 열고 위에서 설 명한 것과 동일한 절차를 수행합니다.

11단계. 이 시점에서 데이터베이스 클러스터가 비활성화되었습니다.

12단계. 데이터베이스 서비스에 인증서를 적용합니다.

#### 데이터베이스 클러스터

1단계. 마스터가 될 서버에서 데이터베이스 클러스터 초기화 명령을 실행합니다. 2단계. 데이터베이스 노드가 성공적으로 초기화되었는지 확인하려면 데이터베이스 클러스터 상태 를 성공적으로 표시할 때까지 명령을 실행합니다. 3단계. 클러스터에 추가하려는 모든 슬레이브에서 명령 데이터베이스 클러스터 조인 Master\_IP\_Address를 실행합니다.

# 다음을 확인합니다.

1단계. 클러스터의 일부인 모든 CMS에 대한 CLI 세션을 엽니다.

2단계. 명령 데이터베이스 클러스터 상태를 실행합니다.

**3단계**. 데이터베이스 마스터가 모든 서버에 대해 동일하며 모든 서버가 이미지에 표시된 대로 **동기** 화 상태에 있는지 확인합니다.

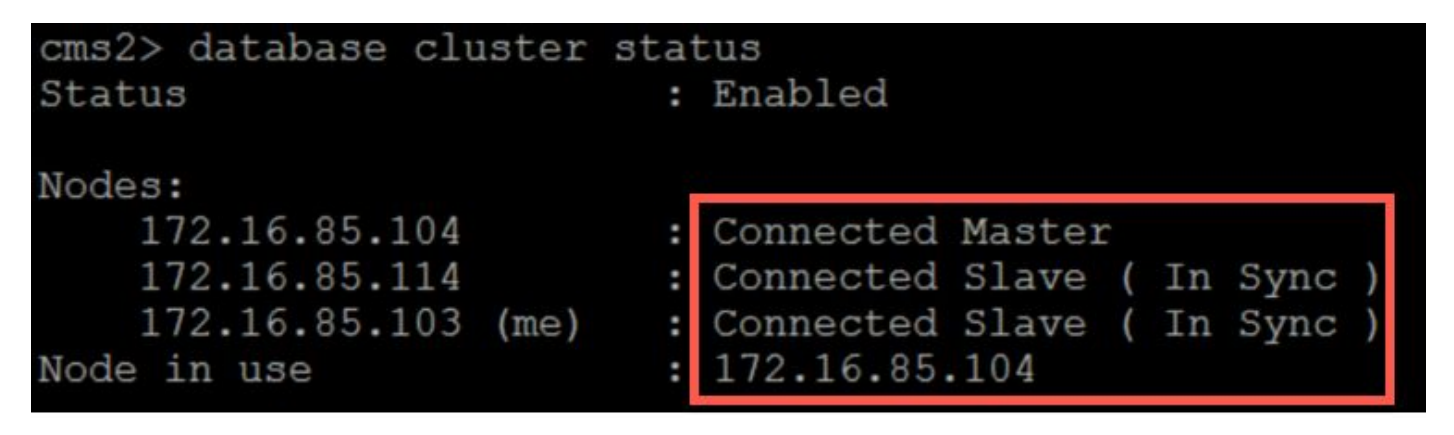

# 문제 해결

현재 이 컨피그레이션에 사용할 수 있는 특정 문제 해결 정보가 없습니다.